## 1. ht t p://www.zbu.edu.cn/ \$ 郑商印象 查看更多 > Zheng Shang Impression 2 《筑梦郑商》郑州商学院简介片 **校**历 ₽2 信息公开 班车 青果教务系统 一网通办平台 办公自动化系统

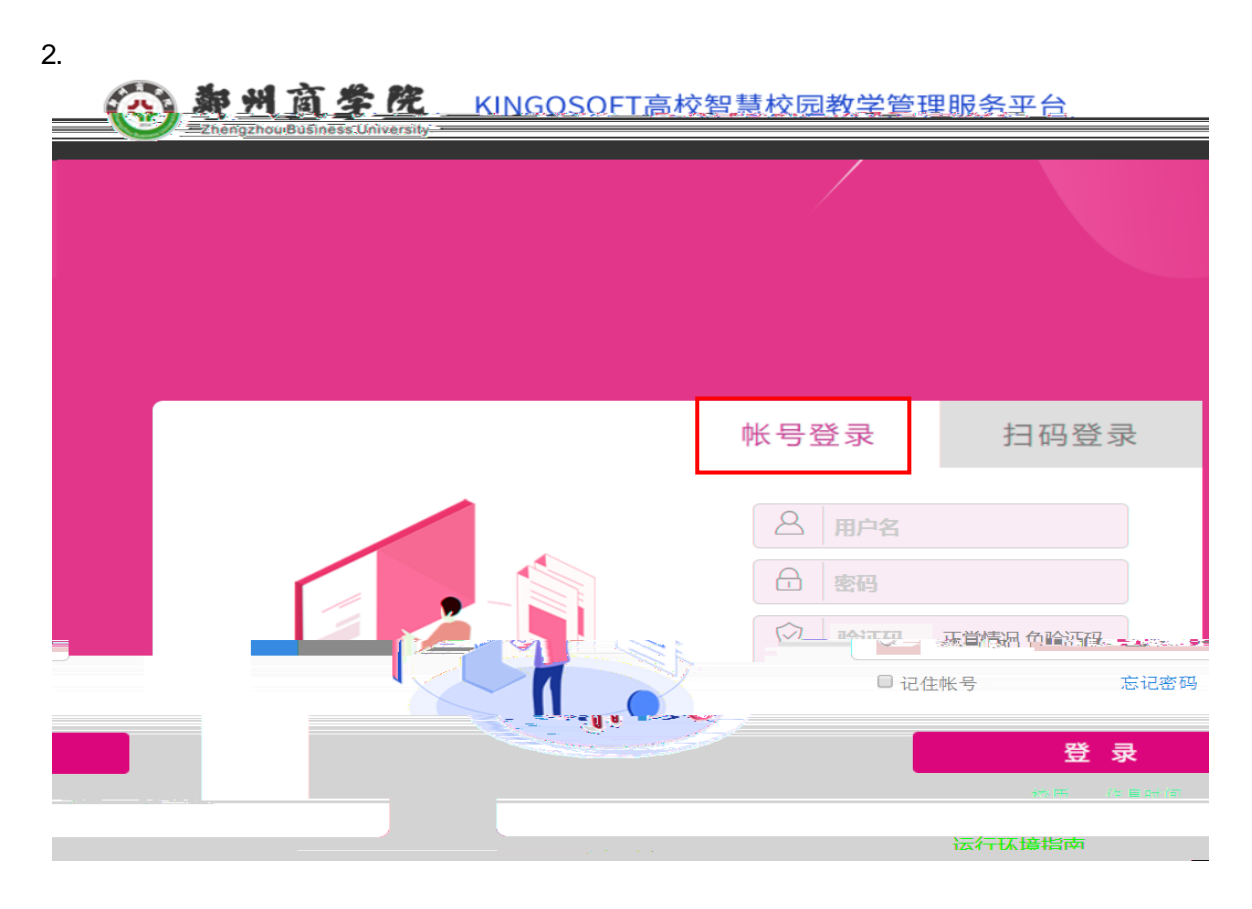

| 关注的服务<br>急还没有密制服务!                   | 通知公告 |           | =                       | 文档下载 |         | 1 |
|--------------------------------------|------|-----------|-------------------------|------|---------|---|
|                                      |      | REFERCER. |                         |      | EEXHTE. |   |
| 最近世月<br>• 透環 (袋上帶約道)<br>• 透環 (袋开帶計划) |      | 这是专用简     | 品首页!<br>驾 <b>驾顺苏平台!</b> |      |         |   |

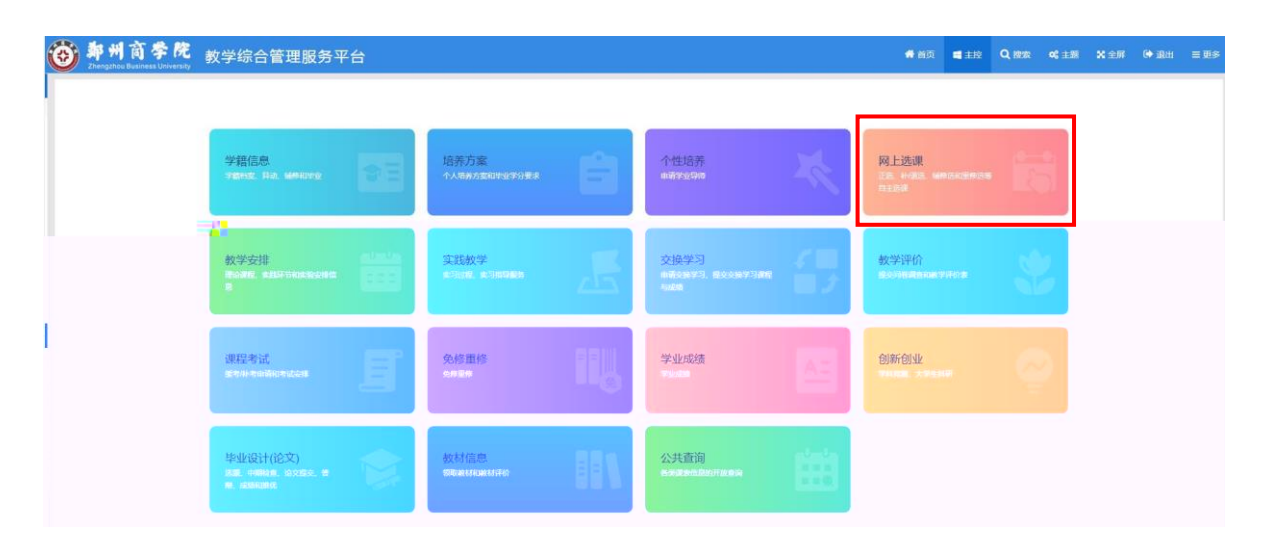

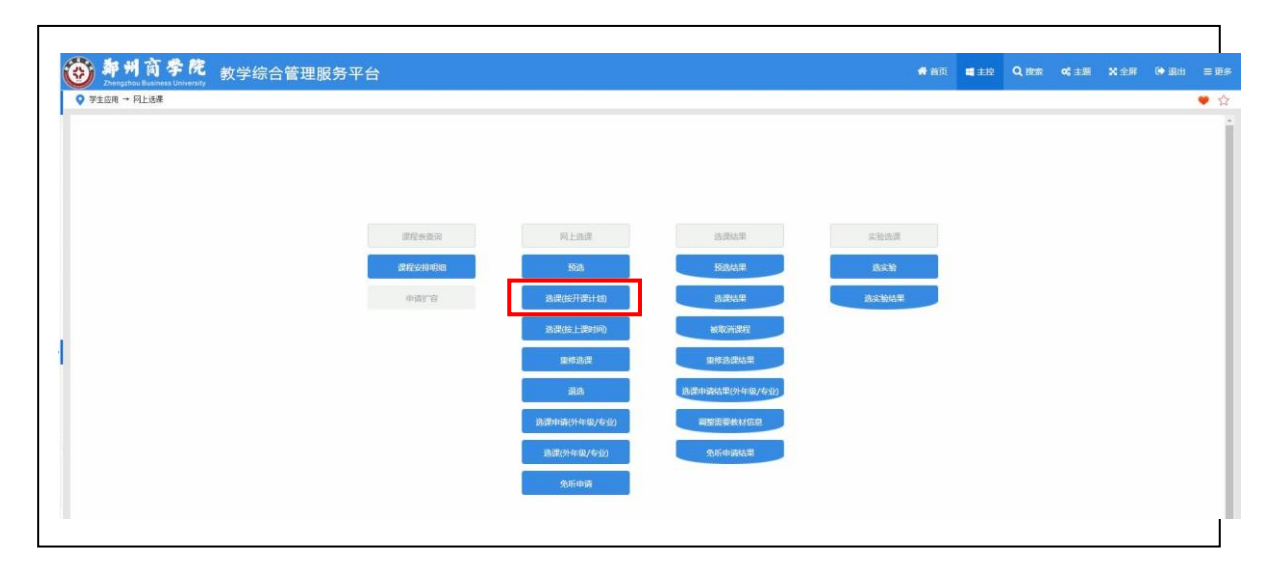

4.

| Palate Palate Palate at an an an         |                         |       |                    |                          |      |      |            |    |          |                 |
|------------------------------------------|-------------------------|-------|--------------------|--------------------------|------|------|------------|----|----------|-----------------|
| 选课(按开课计划)                                |                         |       |                    |                          |      |      |            |    |          | 注意事项            |
| 課程范围 主体(公共任法) マ                          |                         |       |                    |                          |      |      |            |    |          |                 |
| 主修 (本年級/专业)<br>主修 (分级教学) 课程 <b>著</b> 程   | → 课程                    |       | 🛃 陳未透著的課程          |                          |      |      |            |    |          |                 |
| #学年考 新修<br>#学年考 新修                       | -25 17:01 -+ 2022-08-25 | 17:57 |                    |                          |      |      |            |    | 橫定: 14门。 | 23.5学分1 已造1 14门 |
| [王16 05144 10 4 11)                      | 学分                      | 总学时   | 类别                 | 课程房性                     | 上课班号 | 任课教师 | <b>3</b> 3 | 防式 | 选课状态     | 操作              |
| 100092]中国法律制度概要-选修                       | 3.0                     | 48    | 公共课/任选课            | 文化与科技类/普通课               |      |      |            |    |          | 透釋              |
| 00093]世界历史讲座-选择                          | 2.0                     | 32    | 公共课/任选课            | 文化与科技类/普通课               |      |      |            |    |          | 选择              |
| 00174]合同法-远继                             | 2.0                     | 32    | 公共课/任话课            | 社会科学类/普速学                |      |      |            |    |          | 1215            |
| 0017的数学文化。這样                             | 2.0                     | 32    | 公共博/范密度            | =****¥关 <sup>1</sup> 通送净 |      |      |            |    |          |                 |
| 001000(要编码) 生 活伊                         |                         |       | 公共课/任语课            | 红金科学类/查通律                |      |      |            |    |          |                 |
|                                          |                         |       | 公共进/任告身            | 红台科学英/雷透滑                |      |      |            |    |          |                 |
|                                          |                         |       |                    |                          |      |      |            |    |          |                 |
| 00160)五峰の福本 淫裕                           |                         |       | 公共课/任语律            | 社会科学派/普通律                |      |      |            |    |          |                 |
| 2003-0-01草場し煙羊 通修<br>2003-0-01映奏達15 - 近代 |                         |       | 公共達/任徳康<br>公共速/任徳康 | 社会科学派/普通律<br>社会科学派/普通律   |      |      |            |    |          |                 |

-

5.

| access receiptions | 史讲由-法经     |      |      |              |          |          |                |                  |           | _           |
|--------------------|------------|------|------|--------------|----------|----------|----------------|------------------|-----------|-------------|
|                    |            |      |      |              |          |          |                | 上课班号             | 松索 擢交 课程( | 19 ZO       |
| 16 <del>10</del>   | 上课班<br>级名称 | 上環訊組 | 开课校区 | 1.W1         | 授课<br>方式 | 服选<br>人数 | 已选/ 可选<br>免听 人 | F:理控量            | F谭慢盘      | 18.17<br>61 |
| 001                |            |      | 西松区  | (2301013)邢克重 | 讲授       | 160      | 0/0            | 60 3-18問(9-10节)  | ¥203      |             |
| 002                |            |      | 西校区  | [2301013]邢亮盦 | 讲授       | 160      | 0/0            | 60 3-18頁 二(7-8号) | Y203      | 4           |

## 6.

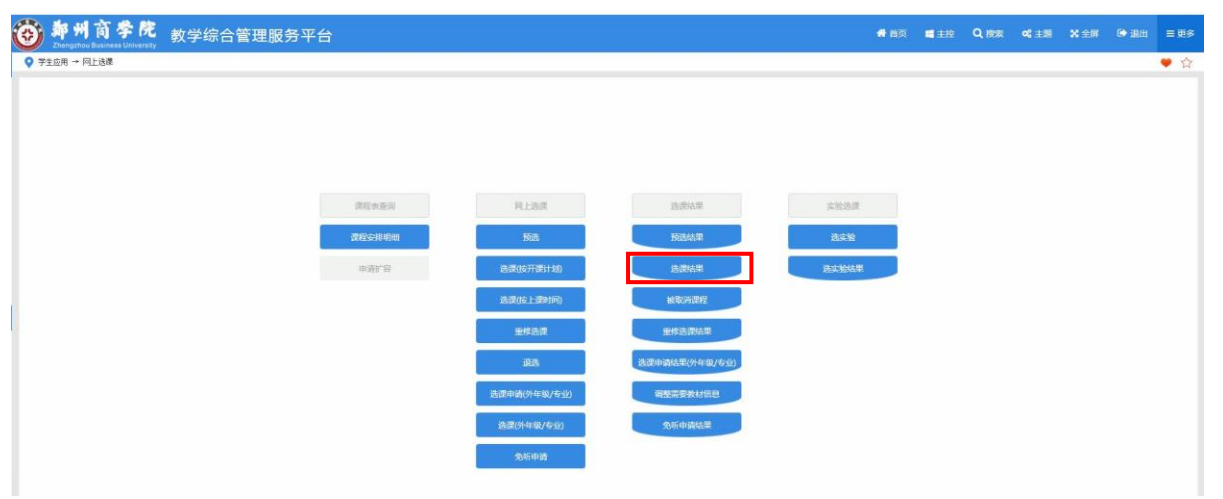